## Zedmed Summary Sheet

## Accessing the Medicare Overview

**Note**: These steps assume that your software is connected to the My Health Record system, the patient has a My Health Record and their individual healthcare identifier (IHI) has been validated in your system

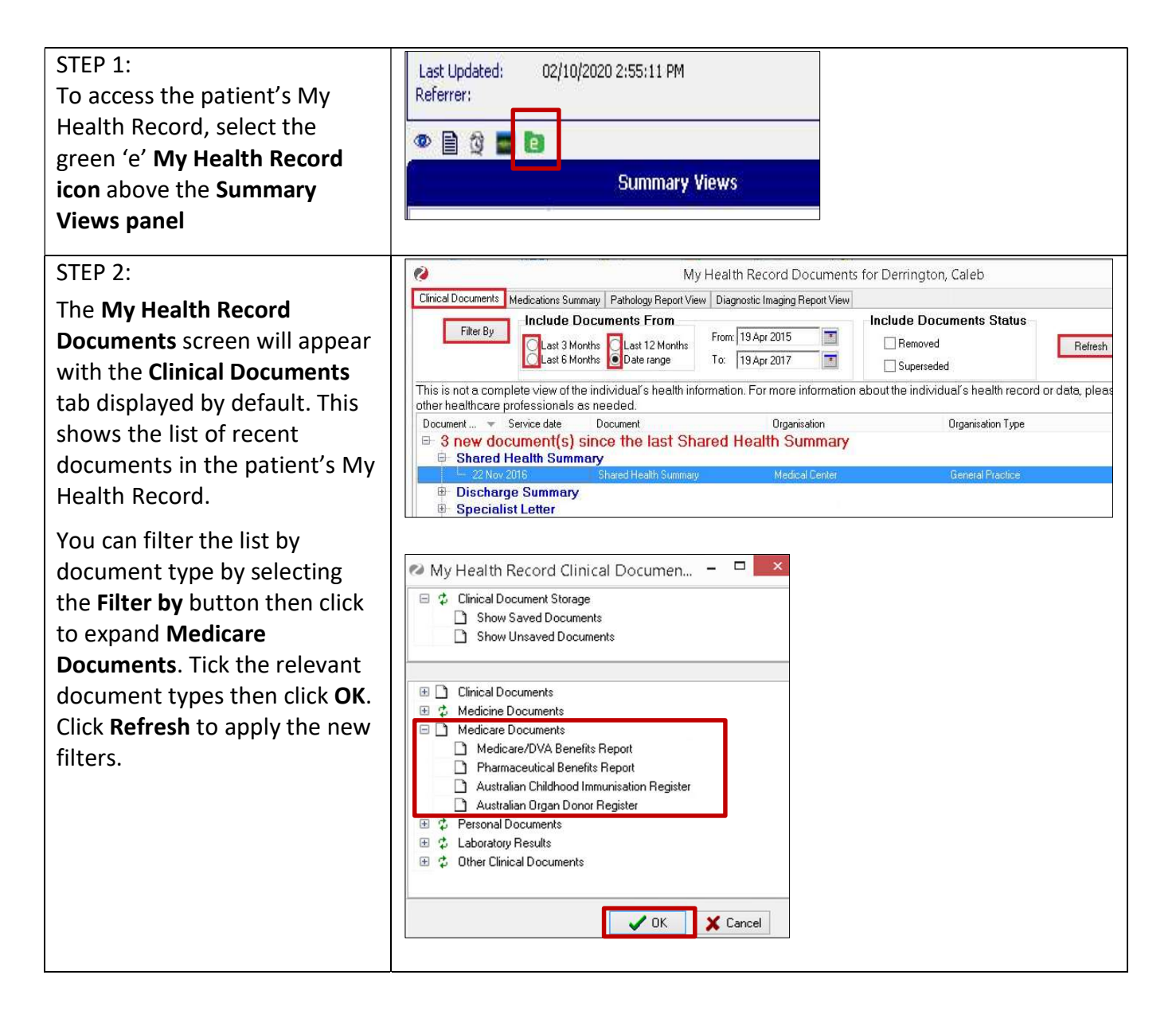

## Accessing the Medicare Overview continued

| STEP 3:<br>Select the <b>Medicare</b><br><b>Overview</b> document you<br>wish to view and double click<br><b>View Document.</b> | Document date *     Service date     Document     Organisation     Organisation       Image: 1 new document(s) since the last Shared Health Summary     Image: 1 new document(s)     Organisation Type       Image: 1 new document(s) since the last Shared Health Summary     Image: 1 new document(s)     Organisation Type       Image: 1 new document(s) since the last Shared Health Summary     Image: 1 new document(s)     Organisation Type       Image: 1 new document(s) since the last Shared Health Summary     Image: 1 new document(s)     Image: 1 new document(s)       Image: 1 new document(s) since the last Shared Health Summary     Image: 1 new document(s)     Image: 1 new document(s)       Image: 1 new document(s) since the last Shared Health Summary     Image: 1 new document(s)     Image: 1 new document(s)       Image: 2 new document(s) since the last Shared Health Summary     Image: 2 new document(s)     Image: 2 new document(s)       Image: 2 new document(s) since the last Shared Health Summary     Image: 2 new document(s)     Image: 2 new document(s)       Image: 2 new document(s) since the last Shared Health Summary     Image: 2 new document(s)     Image: 2 new document(s)       Image: 2 new document(s) since the last Shared Health Summary     Image: 2 new document(s)     Image: 2 new document(s)       Image: 2 new document(s) since the last Shared Health Summary     Image: 2 new document(s)     Image: 2 new document(s)       Image: 2 new document(s) since the last Shared Health Summary     Image                                                                                                    |
|----------------------------------------------------------------------------------------------------|----------------------------------------------------------------------------------------------------|
|                                                                                                    | Medicare Overview     30 Sep 2021     30 Sep 2020     Medicare Overview     My Health Record     Provision and admin     Sop 2021     1 Dec 1953     Medicare Overview     My Health Record     Provision and admin     Diagnostic Imaging Overview     Pathology Overview     Immunisation Consolidated View                                                                                                    |
|                                                                                                    | R R R R R R R R R R R R R R R R R R R                                                                                                    |
| STED 4.                                                                                                    | Medicare Overview - From: 01-111Eeb 2021         Mr Caleb         Lose 15 tun 1933 (d2v <sup>+1</sup> )         Sex Male         Litit app3 6980 ppn4 50                                                                                                    |
| SIEP 4:<br>Scroll through to find<br>information related to:                                                                    | Dec.1953 To: 12 Feb 2021 11 Feb 2021 DERRITINGTON DeB 13 Jun 1933 (879*) SEX Male THE 8003 6080 0004 SE<br>START OF DOCUMENT My Health Record Prescription Information - PBS and RPBS Prescription Information - PBS and RPBS Peerform Information - PBS and RPBS                                                                                                    |
| <ul> <li>Prescription<br/>Information</li> </ul>                                                                                | Generic Name         Brand         Prescribed         Supplied         Form and<br>Strength         Quantity         Repeats         Code           Coversyl Plus         Coversyl Plus         11 0ct 2016         11 0ct 2016         Tablet containing         30         1         02845R<br>arg/h.25mg           Smg/1.25mg         Smg/1.25mg         11:31:37+1100         11:31:37+1100         11:31:37+1100         10 perindoril<br>indigramide<br>hemhydrate         0         1         02845R           Coversyl Plus         Coversyl Plus         10 0ct 2016         10 0ct 2016         Tablet containing         30         1         02845R                                                                                                    |
| <ul> <li>Australian<br/>Immunisation Register</li> </ul>                                                                        | Sing/1.25mg       Sing/1.25mg       11:30:59+1100       Sing perindopnil arginite-1.25 mg indipamide hemilydrate         Australian Immunisation Register - AIR         Australian Immunisation Register - AIR                                                                                                    |
| <ul> <li>Australian Organ<br/>Donor Register</li> </ul>                                                                         | Type         Date         Dose           Boostrix         9 Mar 2017 17:13:00+100         1           Fluad         4 Apr 2017 15:13:00+1000         1           Pneuomovax 23         5 Jul 2017 15:13:00+1000         1           Fluad         14 Mar 2018 16:13:00+100         1                                                                                                    |
| Medicare Services- MBS and DVA Items                                                                                            | Zostavax         14 Har 2018 36:13::00-1100         1           Fluid         2 Har 2018 16:13::00+1100         1           Australian Organ Donor Register - AODR         10         1           Australian Organ Donor Register - AODR         10000 Forgan Donor Register - AODR         10000 Forgan Donor Register - AODR           Jield         Value         Value         10000 Forgan Donor Register - AODR                                                                                                    |
|                                                                                                    | Date Of Initial Registration 20 May 2010 08:00:00+1000 Bone Tissue Indicator Yes Eye Tissue Indicator Yes Medicare Services - MBS and DVA Items                                                                                                    |
|                                                                                                    | Medicare Services - MBS and DVA Items         Indexes Services - MBS and DVA Items > Helican Services - Helican Services - Helican Se |
| <b>Note:</b> An individual can choose<br>information such as claims for<br>decisions, and immunisations.<br>My Health Record.   | which Medicare information is added to their record. They can control<br>medical services, doctor visits, tests, medicines, organ donation<br>The individual can choose to add some or all of this information to thei                                                                                                    |

## **Useful links**

• For upcoming training opportunities, visit Events and Webinars: https://www.digitalhealth.gov.au/newsroom/events-and-webinars

For assistance contact the My Health Record helpline on **1800 723 471 or email help@digitalhealth.gov.au** 

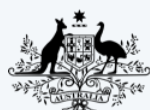

Australian Government Australian Digital Health Agency

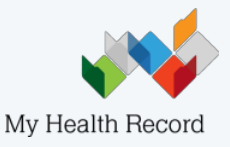